## Інструкція по налаштуванню мережевої карти для Windows XP. Динамічний IP

1. Для налаштування мережевої карти натисніть кнопку "*Пуск*". На панелі завдань, в меню, виберіть пункт "*Панель управління*".

| Интернет<br>Mozilla Firefox<br>Электронная почта<br>Microsoft Office Outlook | <ul> <li>Мои документы</li> <li>Недавние документы</li> <li>Недавние документы</li> <li>Мои рисунки</li> <li>Моя музыка</li> <li>Мой компьютер</li> </ul>                   |
|------------------------------------------------------------------------------|----------------------------------------------------------------------------------------------------|
|                                                                              | <ul> <li>Панель управления</li> <li>Высор програмя по умолчанию</li> <li>Подключение</li> <li>Подключение</li> <li>Принтеры и факсы</li> <li>Справка и поддержка</li> </ul> |
| Все программы 🖒                                                              | Выполнить                                                                                                    |

2. У вікні натисніть двічі на посилання "Мережеві підключення ".

| 🖻 Панель управления                                                                     |              |
|-----------------------------------------------------------------------------------------|--------------|
| Файл Правка Вид Избранное Сервис Справка                                                | <b>**</b>    |
| 🕞 Назад - 🕥 - 🏂 🔎 Поиск 🕞 Папки 🔟 -                                                     |              |
| Адрес: 📴 Панель управления                                                              | 🔽 🋃 Переход  |
| 🚱 Панель управления 🛞                                                                   | ^            |
| Переключение к виду по<br>категориям Назначенные Панель задачи<br>задания и меню "Пуск" | почта        |
| См. также                                                                               | Свойства     |
| 👋 Windows Update факсы                                                                  | обозревателя |
| Оправка и поддержка                                                                     |              |
| Свойства Сетевые<br>папки подключения                                                   | Сустема      |
| रु 😵                                                                                    |              |
| Сканеры и Специальные                                                                   | е Телефон и  |

3. У вікні натисніть на "*Підключення по локальній мережі*" правою кнопкою мишки і виберіть пункт "*Властивості* "

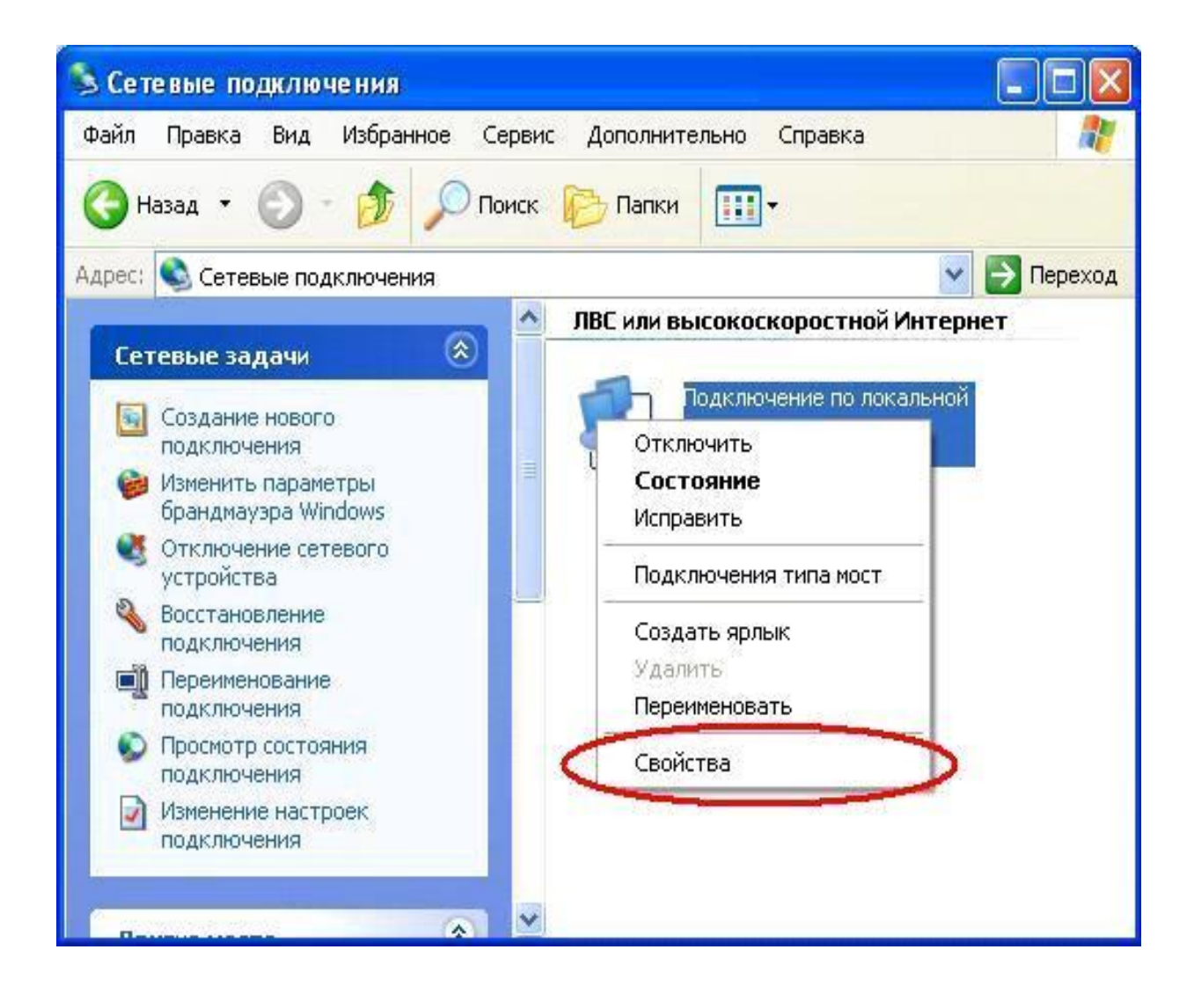

4. У діалоговому вікні виберіть "*Протокол Інтернету TCP / IP* " і натисніть кнопку "*Властивості* ":

| )бщие                             | Дополнитель                                                                                                    | ьно                                                                                                    |                                                                           |
|-----------------------------------|----------------------------------------------------------------------------------------------------|----------------------------------------------------------------------------------------------------|---------------------------------------------------------------------------|
| Подкл                             | ючение через:                                                                                                    |                                                                                                    |                                                                           |
|                                   | Marvell Yukon 8                                                                                                    | 88E8001/8003/8010                                                                                                    | Настроить                                                                 |
| Компо                             | ненты, исполь                                                                                                    | зуемые этим подключ                                                                                                    | ением:                                                                    |
|                                   | 🛛 Клиент для (                                                                                                    | сетей Microsoft                                                                                                    |                                                                           |
|                                   | 🕊 Kaspersky Ar                                                                                                    | nti-Virus NDIS Filter                                                                                                    |                                                                           |
|                                   | 📰 Служба дост<br>🛄 Піданировіші                                                                                                  | гупа к фаилам и принти<br>ик пакетов ОоS                                                                                                    | ерам сетей Місго                                                          |
|                                   | <ul> <li>Отестник об</li> </ul>                                                                                                  | ик накетов 903.<br>Паряжения терелогии                                                                                                    | ЧООВНЯ СВЯЗИ                                                              |
| ESS.                              |                                                                                                    |                                                                                                    |                                                                           |
|                                   | 🗕 Протокол Иі                                                                                                    | нтернета (ТСР/ІР)                                                                                                    | 2                                                                         |
|                                   | - Протокол Иі                                                                                                    | нтернета (ТСР/ІР)                                                                                                    | >                                                                         |
|                                   | - Протокол И                                                                                                    | нтернета (ТСР/ІР)                                                                                                    | >                                                                         |
| yer                               | н Протокол Ин<br>гановить                                                                                                    | нтернета (TCP/IP)<br>Удалить                                                                                                    | Свойства                                                                  |
| 9ст                               | • Протокол Ин<br>гановить                                                                                                    | нтернета (TCP/IP)<br>Удалить                                                                                                    | Свойства                                                                  |
| Уст<br>Опис<br>Про                | н Протокол Ин<br>гановить<br>сание<br>токол TCP/IP                                                                               | нтернета (TCP/IP)<br>Удалить<br>- стандартный протоко                                                                                            | Свойства                                                                  |
| Уст<br>Опис<br>Про<br>сето<br>вза | <ul> <li>Протокол Ин<br/>гановить</li> <li>сание<br/>токол ТСР/IР<br/>ей, обеспечива<br/>имодействчюц</li> </ul>                 | нтернета (TCP/IP)<br>Удалить<br>- стандартный протоко<br>ающий связь между ра<br>цими сетями.                                                    | Свойства<br>ол глобальных<br>азличными                                    |
| Уст<br>Опис<br>Про<br>сето<br>вза | <ul> <li>Протокол Ин<br/>гановить</li> <li>сание<br/>токол ТСР/IР<br/>ей, обеспечива<br/>имодействующ</li> </ul>                 | нтернета (TCP/IP)<br>Удалить<br>- стандартный протоко<br>ающий связь между ра<br>цими сетями.                                                    | Свойства<br>ол глобальных<br>азличными                                    |
| Уст<br>Опис<br>Про<br>сето<br>вза | Протокол Ин<br>гановить<br>сание<br>токол ТСР/IР<br>ей, обеспечива<br>имодействующ<br>и подключении                              | нтернета (TCP/IP)<br>Удалить<br>- стандартный протоко<br>ающий связь между ра<br>цими сетями.                                                    | Свойства<br>ол глобальных<br>азличными<br>пасти уведомлений               |
| Уст<br>Опис<br>Про<br>сето<br>вза | Протокол И<br>гановить<br>сание<br>токол ТСР/ІР<br>ей, обеспечива<br>имодействуюц<br>и подключении<br>вдомлять при о<br>ключении | нтернета (TCP/IP)<br>Удалить<br>- стандартный протоко<br>ающий связь между ра<br>цими сетями.<br>и вывести значок в обл<br>ограниченном или отсу | Свойства<br>ол глобальных<br>азличными<br>пасти уведомлений<br>утствующем |

5. У наступному вікні виберіть "*Отримати IP-адреса автоматично*". Потім виберіть "*Отримати адресу DNS-сервера автоматично*". Натисніть кнопку "*ОК*".

| бщие                      | Альтернативная конфигурация                                                                |                                                                          |  |
|---------------------------|--------------------------------------------------------------------------------------------|--------------------------------------------------------------------------|--|
| Парам<br>поддер<br>IP мож | іетры IP могут назначаться а<br>оживает эту возможность. В<br>кно получить у сетевого адмі | автоматически, если сеть<br>3 противном случае параметры<br>инистратора. |  |
| ⊙П                        | олучить IP-адрес автоматиче                                                                | ески                                                                     |  |
| ОИ                        | спользовать следующий IP-а                                                                 | -адрес:                                                                  |  |
| IP-a                      | дрес:                                                                                      | · · · · · · · · · · · · · · · · · · ·                                    |  |
| Mac                       | жа подсети:                                                                                | · · · · · · · · · ·                                                      |  |
| Осн                       | овной шлюз;                                                                                |                                                                          |  |
| ⊙ п                       | олучить адрес DNS-сервера                                                                  | а автоматически                                                          |  |
| ОИ                        | спользовать следующие адр                                                                  | реса DNS-серверов:                                                       |  |
| Пре                       | дпочитаемый DNS-сервер:                                                                    |                                                                          |  |
| Аль                       | тернативный DNS-сервер:                                                                    | · · · ·                                                                  |  |
|                           |                                                                                            | Дополнительн                                                             |  |

6. Налаштування мережевої карти завершена.